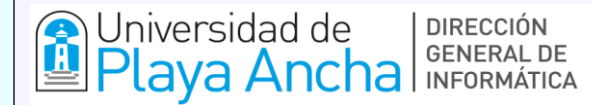

# "SISTEMA DE MATRÍCULAS ADMISIÓN ITEC" MÓDULO DE MATRÍCULA

La Dirección General de Informática, pone a disposición la aplicación **"Sistema de Matrículas para Admisión del Instituto Tecnológico"** de la Universidad de Playa Ancha. En el presente instructivo, se entregan las indicaciones que debes seguir para la correcta interacción con **las etapas de la Matrícula**.

## 1. PORTAL DE ACCESO

Una vez que haya ingresado, el Sistema se visualiza de acuerdo a la **Imagen N°1**.

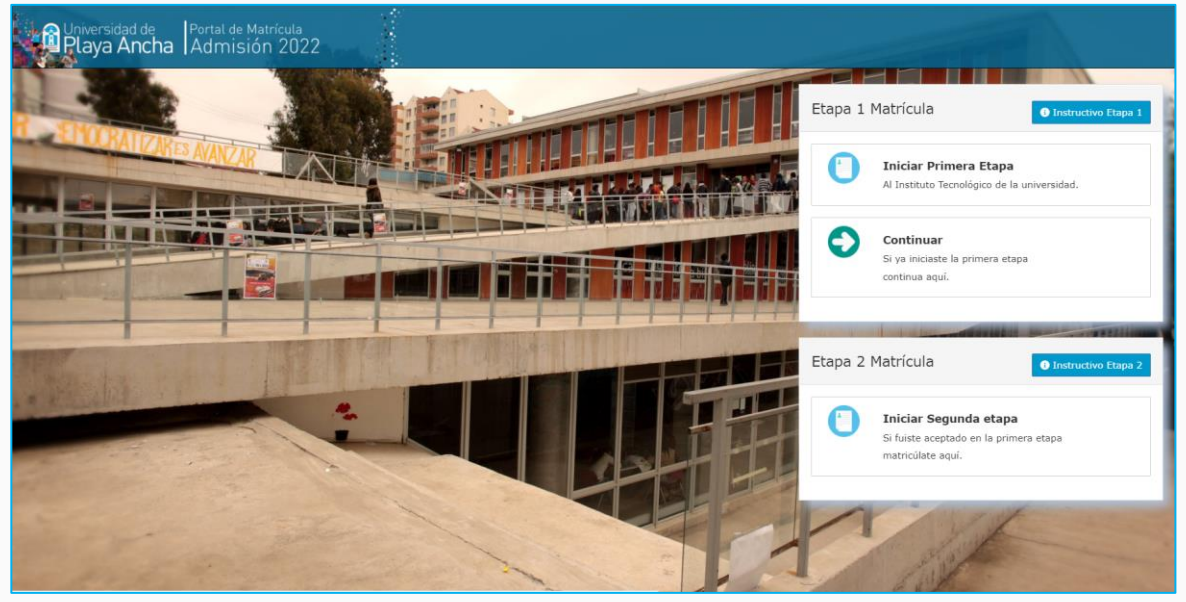

Imagen N°1

Para iniciar por primera vez tu Matrícula, debes seleccionar el primer recuadro "Iniciar Primera Etapa". Si por alguna razón dejaste inconclusa tu Matrícula y deseas retomar desde el último paso guardado, selecciona la opción "Continuar".

Si ya tienes confirmación de que tu Matrícula fue aceptada por la Dirección de Selección y Admisión, deberás seleccionar el tercer recuadro **"Iniciar Segunda etapa"**, para proceder a matricularte en forma definitiva en nuestra Institución.

## 2. VENTANA DE "REGÍSTRATE"

En esta ventana, debes ingresar tus datos principales para crear una cuenta de acceso a nuestro sistema de Matrícula. Es importante que en el primer cuadro que dice **"Tipo de documento"**, escojas la alternativa que corresponda a tu situación: Si eres chileno o eres extranjero y tienes ciudadanía chilena debes escoger el **"Rut"**, o bien, si eres extranjero y estás en proceso de regularizar tu estadía en Chile, debes escoger la opción **"Pasaporte".** Luego, debes crear una clave de acceso personal para realizar un correcto registro como usuario. Te sugerimos crear una contraseña segura, que contenga símbolos y caracteres.

| Registrate                                                                                            |                                                                                                    |
|----------------------------------------------------------------------------------------------------|----------------------------------------------------------------------------------------------------|
| <ul> <li>Solo en caso de no contar con Rut, i</li> <li>Se envlará un respaldo con el Rut o</li> </ul> | agrese número de Pasaporte para agilizar el proceso.<br>asaporte y contraseña al correo ingresado. |
| Tipo de Documento Ingrese                                                                             | su número de Rut                                                                                   |
| Rut ~ Ej: 12                                                                                          | 345678-9                                                                                           |
| Cree su Constraseña                                                                                   | Confirme su Constraseña                                                                            |
| \$                                                                                                    | Φ                                                                                                  |
| Ingrese su Mail                                                                                       | Confirme su Mail                                                                                   |
| Ej: ejemplo@correo.cl                                                                                 | Ej: ejemplo@correo.cl                                                                              |
|                                                                                                    | Volver Comenzar                                                                                    |
|                                                                                                    |                                                                                                    |

Imagen N°2

**Nota:** Es importante que ingreses un correo válido, ya que será uno de los medios de comunicación más importantes durante el proceso de Matrícula.

*Tus datos de acceso registrados en la ventana anterior, serán enviados como registro y evidencia al correo registrado, tan pronto como presiones el botón "Comenzar".* 

### 3. INGRESO DE DATOS EN LA PRIMERA ETAPA

Luego de registrarte y en la siguiente pantalla, se despliega el detalle de las carreras ofertadas para el Instituto Tecnológico. De la lista, debes seleccionar la carrera de tu interés como se muestra en la **Imagen N°3.** 

| eleccione una Carrera para continuar                |            |            |     |                    |
|-----------------------------------------------------|------------|------------|-----|--------------------|
|                                                     |            |            |     | Buscar:            |
| ombre Carrera                                       | ↓ li Sede  | 🕴 Jornada  | .lt |                    |
| CNICO EN ADMINISTRACION EN RECURSOS HUMANOS (4026)  | SAN FELIPE | VESPERTINO |     | C Seleccionar Carr |
| ECNICO EN ADMINISTRACION EN RECURSOS HUMANOS (4030) | SAN FELIPE | DIURNO     |     | Seleccionar Carr   |
| ECNICO EN ADMINISTRACION LOGISTICA (4027)           | SAN FELIPE | VESPERTINO |     | Seleccionar Carr   |
| ECNICO EN ADMINISTRACION LOGISTICA (4039)           | SAN FELIPE | DIURNO     |     | C Seleccionar Carr |
| ECNICO EN CONSTRUCCION (4025)                       | SAN FELIPE | VESPERTINO |     | C Seleccionar Carr |
| ECNICO EN MINERIA (4023)                            | SAN FELIPE | VESPERTINO |     | C Seleccionar Carr |
| CNICO EN ADMINISTRACIÓN LOGÍSTICA (4013)            | VALPARAÍSO | VESPERTINO |     | C Seleccionar Carr |
|                                                     |            |            |     |                    |

Al realizar esta selección, visualizarás en pantalla un mensaje de confirmación indicando la carrera que seleccionaste en el paso anterior.

Debes estar segura/o de la elección de la carrera en este momento y presionar el botón "**Confirmar Carrera**". Para volver a la pantalla de selección de otra carrera, debes presionar el botón "**Cancelar**", de acuerdo a la **Imagen N°4**.

| Universidad de Portal de P<br>Playa Ancha Admis | + Confirmar Carrera                                                                                                    |                       |
|-------------------------------------------------|----------------------------------------------------------------------------------------------------|-----------------------|
| Seleccione una Carrera para o                   | Estimad@ estudiante usted ha seleccionado la carrera 4023-TECNICO EN MINERIA, en la sede SAN FELIPE, con jornada<br>VESPERTINO, ¿desea confirmar? | Buscar:               |
| Sede là Tipo Jornado<br>SAN FELIPE VESPERTINO   | Cancelar Confirmar Carrera                                                                                                    | 🖉 Seleccionar Carrera |

#### Imagen N°4

Luego de confirmar tu elección de carrera, el Sistema solicitará que ingreses información importante para tu Matrícula. Deberás avanzar en cada uno de los pasos de la línea de proceso que aparece en el extremo superior de la pantalla. El ingreso de tus datos se compone de 9 pasos o secciones, tal como lo indica la **Imagen N°5.** 

| -0-                       |              |                                   |                             |           |                 |                         |                  |                             |                              |  |
|---------------------------|--------------|-----------------------------------|-----------------------------|-----------|-----------------|-------------------------|------------------|-----------------------------|------------------------------|--|
| (1)<br>Datos Personales   | (2)<br>Hijos | <sup>(3)</sup><br>Datos Laborales | <sup>(4)</sup><br>Dirección | (<br>Fam. | 5)<br>UPLA      | <sup>(6)</sup><br>Salud | (7)<br>Contactos | <sup>(8)</sup><br>Enseñanza | <sup>(9)</sup><br>Documentos |  |
| Datos Generales           |              |                                   |                             |           |                 |                         |                  |                             |                              |  |
| lut                       | Nombres      |                                   |                             |           | Apellido Paterr | 10                      |                  | Apellido Materno            |                              |  |
| 11111111-1                | Francisca    |                                   |                             |           | Sanchez         |                         |                  | Contreras                   |                              |  |
| echa Nacimiento           | Sexo         | Es                                | stado Civil                 |           |                 | Teléfono                |                  | Celular                     |                              |  |
| 22/08/1996                | Femenino     | · ·                               | SOLTERO                     |           | Ŷ               | 123456789               |                  | 123456789                   |                              |  |
| iudad de Nacimiento       |              | País de Nacimiento                |                             |           | Nacionalidad    |                         |                  |                             |                              |  |
| Los Andes                 |              | CHILE                             |                             | ~         | CHILENA         |                         |                  |                             |                              |  |
| scendencia Indígena       |              | Acreditación Conad                | I                           |           | Correo Electró  | nico                    |                  |                             |                              |  |
| No poseo Ascendencia Indi | gena 🗸       | No                                |                             | ~         | correo@gma      | iil.cl                  |                  |                             |                              |  |
|                           |              |                                   |                             |           |                 |                         |                  | Continu                     | ar                           |  |
|                           |              |                                   |                             |           |                 |                         |                  |                             |                              |  |

#### Imagen N°5

**Nota:** *Es muy importante para la Universidad y para ti, que la información sea "válida" y "fidedigna".* 

Luego de completar tus datos personales, tal y cual se muestra en esta ventana "**Paso 1**", deberás presionar el botón "**Continuar**".

En la siguiente ventana, se te solicita ingresar la Identificación de tus hijos menores de 5 años, si fuese el caso, de lo contrario, debes presionar el botón "**Continuar**".

| (i)<br>Datos Personale | s Hijos                                       | (3)<br>Datos Laborales  | (4)<br>Dirección      | (3)<br>Fam UPLA          | (t)<br>Salud | (7)<br>Contactos | (0)<br>Ensorbanza | (3)<br>Documentos |
|------------------------|-----------------------------------------------|-------------------------|-----------------------|--------------------------|--------------|------------------|-------------------|-------------------|
| R                      | ecuerde solo ingresar hijo<br>Agregar Hija(o) | is menores de 5 años de | edad, si no tiene hij | os presione el botón Cor | ntinuar.     |                  |                   |                   |
|                        |                                               |                         |                       |                          | Volver       |                  | Continue          | ar                |

Imagen N°6

Para ingresar a un hijo(a), debes realizar lo siguiente:

Presionar botón verde "**Agregar Hija(o)**", luego se desplegará la siguiente ventana de acuerdo a la **Imagen N°7.** 

| Universidad de Portal de Matrícula | Bienvenid@ Francisca Sanchez Contro                                                                  | eras 🕞 Cor | tinuar más tarde |                  |                   |
|------------------------------------|----------------------------------------------------------------------------------------------------|------------|------------------|------------------|-------------------|
|                                    | + Agregar Hija(o)                                                                                    |            |                  |                  |                   |
| Datos Personales Hijos             | Rut Hija(o) Fecha de nacimiento                                                                      |            | (7)<br>Contactos | (8)<br>Enseñanza | (9)<br>Documentos |
|                                    | Nombres y Apellidos                                                                                  |            |                  |                  |                   |
| Recuerde solo ingresar hijos mer   | ej: Enca remanda Molina Barnos<br>Observaciones (si no tiene observación, escriba la palabra ninguna | )          |                  |                  |                   |
| + Agregar Hija(o)                  | Ej: alguna enfermedad u otra característica que se deba destacar                                     |            |                  |                  |                   |
|                                    | Cerrar Gu                                                                                            | uardar     |                  | Continu          | iar               |

#### Imagen N°7

Por favor ingresa los datos de hija(o) y luego presiona el botón **"Guardar".** Para finalizar el ingreso de hijos y continuar con el siguiente paso, presiona el botón **"Continuar".** 

En la siguiente ventana, debes ingresar la dirección de tu familia directa. Presionando el botón **"Domicilio del Grupo Familiar"**, de acuerdo a la **Imagen N°8**.

| (1)<br>Datos Personales      | (2)<br>Hijos         | (3)<br>Datos Laborales     | (4)<br>Dirección      | (5)<br>Fam. UPLA            | (6)<br>Salud             | (7)<br>Contactos        | (8)<br>Enseñanza | (9)<br>Documentos |  |  |
|------------------------------|----------------------|----------------------------|-----------------------|-----------------------------|--------------------------|-------------------------|------------------|-------------------|--|--|
| Direcciones de con           | tacto                |                            |                       |                             |                          |                         |                  |                   |  |  |
| Domicilio del Grupo familia  | corresponde a la di  | irección donde actualmente | vives con tu grupo fa | amiliar.                    |                          |                         |                  |                   |  |  |
| Domicilio del Grupo Famillar |                      |                            |                       |                             |                          |                         |                  |                   |  |  |
| El domicilio académico corr  | esponde al domicilio | en donde vas a vivir durar | nte tu período académ | nico. Si aún no lo conoces, | presiona el botón "Utili | zar Dirección del Grupo | Familiar".       |                   |  |  |
|                              | Agregar Domicilio A  | cadémico                   |                       |                             |                          |                         |                  |                   |  |  |
|                              |                      |                            |                       |                             | Volver                   |                         | Continu          | ar                |  |  |
|                              |                      |                            |                       |                             |                          |                         |                  |                   |  |  |

Imagen N°8

Al presionar se desplegará la siguiente ventana, de acuerdo a la **Imagen N°9**.

| Universidad de Portal de<br>Playa Ancha Admis                                | + Agregar                       | 👤 Bienv      | enid@ Francisca Sanchez Contrera | as 🖪 Continuar más tarde    | ×                                     |
|------------------------------------------------------------------------------|---------------------------------|--------------|----------------------------------|-----------------------------|---------------------------------------|
| ()<br>Datos Personales Hig                                                   | Calle                           | N° Domicilio | N° Depto (opcional)              | Block (opcional)            | a a a a a a a a a a a a a a a a a a a |
| E Direcciones de contacto Domicilio del Grupo familiar correspon Domicilio e | Cerro/Población/Villa<br>Ciudad |              | Región<br>Seleccione Región ~    | Comuna<br>Seleccione Comuna |                                       |
| El domicilio académico corresponde al<br>Agregar De                          |                                 |              | Cerrar                           | Guardar                     |                                       |
|                                                                              |                                 |              | Volver                           |                             | Continuar                             |

Imagen N°9

Al finalizar el ingreso de la dirección del grupo familiar, presiona el botón **"Guardar".** Se desplegará un mensaje de confirmación de que la dirección fue agregada con éxito. Al volver a la página de direcciones, aparecerá la información de acuerdo a la **Imagen N°10.** 

| ión/Villa |                       |             |                      |            |                         |
|-----------|-----------------------|-------------|----------------------|------------|-------------------------|
| ión/Villa |                       |             |                      | f 🛃 Editar | Dirección Familiar      |
|           | Cerro/Población/Villa | mento Block | icilio Nº Dep        | Nº Domicil | Calle                   |
|           | Villa test            |             |                      | 28         | Calle Test              |
|           | udad                  |             | Comuna               |            | Región                  |
|           | Valparaiso            |             | VALPARAISO           |            | DE VALPARAISO           |
|           |                       |             |                      |            |                         |
|           |                       |             |                      |            |                         |
|           | udad<br>Valparaiso    |             | Comuna<br>VALPARAISO |            | Región<br>DE VALPARAISO |

Luego, debes agregar tu dirección académica, que corresponde al domicilio en donde vas a residir en el periodo académico. Si la dirección es igual a tu dirección familiar o aún no está confirmada, solo debes presionar el botón **"Utilizar Domicilio del Grupo familiar como Académico".** Esto replicará tus datos de forma automática. Si necesitas modificar debes presionar el botón **"Editar".** 

Luego de ingresar las Direcciones solicitadas, se desplegará la siguiente ventana, de acuerdo a la **Imagen N°11,** en donde debes confirmar si las dos direcciones solicitadas son las correctas y presionar el botón **"Continuar"** para guardar y avanzar al siguiente paso.

| sonales Hijos Dai<br>de contacto | (3)<br>los Laborales | (4)<br>Dirección | (%)<br>Fam. UPLA | (6)<br>Salud | (7)<br>Contactos | (8)<br>Enseñanza | De |
|----------------------------------|----------------------|------------------|------------------|--------------|------------------|------------------|----|
| Dirección Familiar de Celur      |                      |                  |                  |              |                  |                  |    |
| Calle                            | Nº Domicilio         |                  | Nº Departamento  | Block        | Cerro/Po         | blación/Villa    |    |
| Calle Test                       | 28                   |                  |                  |              | Villa b          | est              |    |
| Región                           |                      | Comuna           |                  |              | Ciudad           |                  |    |
| DE VALPARAISO                    |                      | VALPARAISO       |                  |              | Valparaiso       |                  |    |
| Dirección Académica 🛿 🔀 Editar   |                      |                  |                  |              |                  |                  | -  |
| Calle                            | Nº Domicilio         |                  | Nº Departamento  | Block        | Cerro/Po         | blación/Villa    |    |
| Calle Test                       | 28                   |                  |                  |              | Villa b          | est              |    |
| Región                           |                      | Comuna           |                  |              | Ciudad           |                  |    |
| DE VALPARAISO                    |                      | VALPARAISO       |                  |              | Valparaiso       |                  |    |
|                                  |                      |                  |                  |              |                  |                  |    |

Imagen N°11

En el siguiente paso presionando el botón "Agregar Familiar", puedes ingresar alguna persona que compone tu Grupo Familiar que actualmente se encuentre estudiando en nuestra universidad. Debes conocer el Rut de la persona, para que nuestro sistema valide la información. Si en tu caso no corresponde, solo debes presionar el botón "Continuar", como se muestra en la **Imagen N°12.** 

| (1)<br>Datos Parsonales   | (2)<br>Hijos        | (3)<br>Datos Laborales       | (4)<br>Dirección        | (S)<br>Fam. UPLA           | (1)<br>Salud          | (7)<br>Contectos | (8)<br>Ensoñanza | (%)<br>Documentos |  |  |  |
|---------------------------|---------------------|------------------------------|-------------------------|----------------------------|-----------------------|------------------|------------------|-------------------|--|--|--|
| ⊞ Familiares en la U      | niversidad          |                              |                         |                            |                       |                  |                  |                   |  |  |  |
| Agregue familiares que pe | rtenezcan a su Grup | o Familiar y estén estudiano | lo en la universidad, s | i no posee ninguno, presio | ne el botón continuar |                  |                  |                   |  |  |  |
| + Agregar Familiar        |                     |                              |                         |                            |                       |                  |                  |                   |  |  |  |
|                           | Volver Continuar    |                              |                         |                            |                       |                  |                  |                   |  |  |  |

#### Imagen N°12

En el siguiente paso, debes ingresar tus antecedentes de salud, siendo los de Previsión obligatorios. En el caso de que no corresponde informar los datos de discapacidad, o no existen para ti enfermedades preexistentes o alergias, debes presionar el botón "**NO**" de cada una de las secciones. Observa la **Imagen N°13**.

|                                                          | 0                 | 0                          |      |                                                  | 0      | <i>()</i> | (7)                           | (7)        |
|----------------------------------------------------------|-------------------|----------------------------|------|--------------------------------------------------|--------|-----------|-------------------------------|------------|
| Entecedentes de Salud                                    | Datos Laborales   | Dirección                  | Fam. | UPLA                                             | Salud  | Contactos | Enseñanza                     | Documentos |
| Agrega tu previsión de salud, ya sea isapre o<br>fonasa. | Confirme si tiene | algún tipo de discapacidad |      | Confirme si tiene una enfermedad<br>preexistente |        |           | Confirme si tiene una Alergia |            |
| + Agregar Previsión                                      | -                 | Si No                      |      | _                                                | si     |           | Si                            |            |
|                                                          |                   |                            |      | No                                               |        |           | No                            |            |
|                                                          |                   |                            |      |                                                  |        |           |                               |            |
|                                                          |                   |                            |      |                                                  | Volver |           | Continuar                     |            |
|                                                          |                   |                            |      |                                                  | Volver |           | Continuar                     |            |

Imagen N°13

Una vez que hayas ingresado esta información, en la pantalla se desplegará la información que ingresaste en cada una de las secciones de datos de salud, tal como, se presenta en la **Imagen N°14.** Para continuar al paso siguiente, presiona el botón **"Continuar".** 

| Previsión de Salud         |                     |                                |                     |   |
|----------------------------|---------------------|--------------------------------|---------------------|---|
|                            | Tramo de FONASA o n | ombre de la Isapre u Otro      |                     |   |
| Fonasa                     | В                   |                                | (g' Editar          |   |
|                            |                     |                                |                     |   |
|                            |                     |                                |                     | _ |
| Discapacidad               |                     |                                |                     |   |
| Credencial                 | Discapacidad        |                                |                     |   |
| Posee Credencial           | VISUAL              | 🛃 Editar 📲 Eliminar            |                     |   |
|                            |                     |                                |                     |   |
|                            |                     |                                |                     | _ |
| Enfermedades Preexistentes |                     |                                |                     |   |
| Nombre Enfermedad          | Tratamiento Médico  | Descripción Tratamiento Médico |                     |   |
| Asma                       | Con tratamiento     | paracetamol cada 8 horas       | 🗭 Editar 🖀 Eliminar |   |
|                            |                     |                                |                     |   |
|                            |                     |                                |                     | _ |
| (                          |                     |                                |                     |   |

Imagen N°14

En la siguiente ventana debes ingresar un contacto de emergencia; el ingreso de este contacto tiene carácter de obligatorio, pues es la persona a la cual nos comunicaremos en caso de que tengas algún tipo de emergencia. Accede a la opción de ingreso, presionando el botón correspondiente de "+ Agregar Contacto de Emergencia". Imagen N°15.

| 🚛 🗛 Universidad de 🛛 Portal de Matrícula                                                                      |                                                                                                    | Bienvenid@ Francisca Sanchez Contreras                                  | 🕒 Continuar más tarde |                                          |  |
|----------------------------------------------------------------------------------------------------|----------------------------------------------------------------------------------------------------|-------------------------------------------------------------------------|-----------------------|------------------------------------------|--|
| Playa Ancha   Admisión 2022                                                                                   | 🕂 Agregar                                                                                                 |                                                                         | ×                     |                                          |  |
| (7)<br>Datos Personales (7)<br>Hyos Datos La<br>E Contactos de Emergencia<br>↑ Agregar Contacto de Emergencia | Nombre del Contacto<br>Ej: Juan Pérez<br>Teléfono<br>Ej: 123456789<br>Relación del Contacto<br>Ej: Abuelo | Correo Electrónico<br>Ej: persona@correo.cl<br>Celular<br>Ej: 123456789 | ()<br>Contactos       | en en en en en en en en en en en en en e |  |
|                                                                                                    |                                                                                                    | Cerrar Guardar                                                          | •                     |                                          |  |

Imagen N°15

En la **Imagen N°16**, te presentamos un resumen de ingreso de un contacto de emergencia.

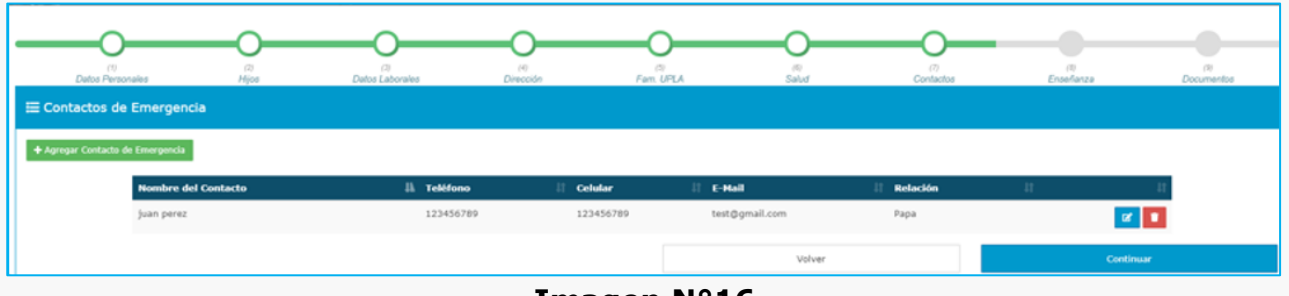

Imagen N°16

En el siguiente paso, debes ingresar datos de estudios anteriores. Para ello, debes presionar en las opciones de ingreso, el botón correspondiente de **"+ Agregar".** Como muestra la **Imagen N°17**.

Para finalizar este paso, presiona el botón "*Guardar"* y luego, presiona el botón "Continuar". Como se muestra en Imagen N°18.

| <b>——</b> —————————————————————————————————— | O                                                    | — O                          | -0               | —O—                            | -0           | -0-                  | — O                         |      |
|----------------------------------------------|------------------------------------------------------|------------------------------|------------------|--------------------------------|--------------|----------------------|-----------------------------|------|
| (1)<br>Datos Personales                      | (2)<br>Hijos                                         | (3)<br>Datos Laborales       | (4)<br>Dirección | (5)<br>Fam. UPLA               | (5)<br>Salud | (7)<br>Contactos     | <sup>(8)</sup><br>Enseñanza | Docu |
| 🚍 Datos Enseñanza                            | Media                                                |                              |                  |                                |              |                      |                             |      |
|                                              |                                                      |                              | + Ag             | gregar datos de Enseñanza Medi | ia           |                      |                             |      |
|                                              |                                                      |                              |                  |                                |              |                      |                             |      |
|                                              |                                                      |                              |                  |                                |              |                      |                             |      |
|                                              |                                                      |                              |                  |                                |              |                      |                             |      |
| ⊟ Antecedentes de                            | Estudios Previos (Opcion                             | nal)                         |                  |                                |              |                      |                             |      |
|                                              | Estudios Previos (Opcion                             | nal)<br>ar Estudios Técnicos |                  |                                |              | Agregar Estudios Pro | fesionales                  |      |
| ≡ Antecedentes de                            | Estudios Previos (Opcion                             | ar Estudios Técnicos         |                  |                                |              | Agregar Estudios Pro | fesionales                  |      |
|                                              | Estudios Previos (Opcion<br>Agreg                    | nal)<br>ar Estudios Técnicos |                  |                                |              | Agregar Estudios Pro | fesionales                  |      |
| E Antecedentes de                            | Estudios Previos (Opcion<br>Agrog                    | nal)<br>ar Estudios Técnicos |                  |                                |              | Agregar Estudios Pro | fesionales                  |      |
| Antecedentes de                              | Estudios Previos (Opcion<br>Agreg<br>etos (Opcional) | nal)<br>ar Estudios Técnicos |                  |                                |              | Agrogar Estudios Pro | fesionales                  |      |

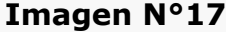

En la Imagen N°18, te presentamos un resumen de ingreso de estudios anteriores.

|                                     |                                                      |                                                                            |                               | )O                                     | 0                      | 0                                                       | 0         | (7)            |
|-------------------------------------|------------------------------------------------------|----------------------------------------------------------------------------|-------------------------------|----------------------------------------|------------------------|---------------------------------------------------------|-----------|----------------|
| Datos Personale<br>∃ Datos Enseñanz | is Hijos<br>ta Media                                 | Datos                                                                      | Laborales Direct              | ión Fam. UPLA                          | Salud                  | Contactos                                               | Enseñanza | Documentos     |
| Promedio de notas                   | Año                                                  | de Egreso                                                                  | Establecimiento               |                                        |                        | País del Establecimiento                                |           |                |
| C Editar                            | 201                                                  | •                                                                          | Liceo rest                    |                                        |                        | Chile                                                   |           |                |
|                                     |                                                      |                                                                            |                               |                                        |                        |                                                         |           |                |
| ⊟ Antecedentes d                    | e Estudios Previos (                                 | Opcional)                                                                  |                               |                                        |                        |                                                         |           |                |
|                                     |                                                      |                                                                            |                               |                                        |                        |                                                         |           |                |
|                                     |                                                      | Agregar Estudios Técni                                                     | icos                          |                                        |                        | Agregar Estudios Prof                                   | sionales  |                |
|                                     |                                                      | Agregar Estudios Técni                                                     | icos                          |                                        |                        | Agregar Estudios Prof                                   | esionales |                |
| 🚍 Estudios Incom                    | pletos (Opcional)                                    | Agregar Estudios Técni                                                     | icos                          |                                        |                        | Agregar Estudios Prof                                   | sionales  |                |
| ≡ Estudios Incom                    | pietos (Opcional)<br>Carrera                         | Agregar Estudios Técni                                                     | icos                          | nno II Beneficio                       | Descripción            | Agregar Estudios Prof<br>Institución                    | ssionales | 8              |
| ≣ Estudios Incom                    | pletos (Opcional)<br>Carrera<br>Jocenciatura en Arte | Agregar Estudios Técni<br>Adre de Inicio<br>2015                           | kos<br>Alio du Térra<br>2020  | <b>sino il Beneficio</b><br>Sin Benefi | Description<br>do      | Agregar Estudios Prof<br>Institución<br>U.DE VALPARAISO | esionales | 11<br>12<br>12 |
| ≡ Estudios Incom                    | pietos (Opcional)<br>Carrera<br>Licenciatura en Arte | Agregar Estudios Técni<br>Agregar Estudios Técni<br>Afto de Inicio<br>2015 | ken<br>I Allo de Térr<br>2020 | nino II Beneficio<br>Sin Benefi        | e II Descripción<br>do | Agregar Estudios Prof<br>Institución<br>ULDE VALPARAISO | nsionales | 81<br>27       |

Imagen N°18

## 4. SUBIR DOCUMENTOS

Como último paso debes cargar todos los documentos que se requieren para validar tus antecedentes. Para ello, debes presionar en cada una de las secciones de la pantalla, el botón correspondiente de **"Subir" (color verde)**, como se muestra en la **Imagen N°19**.

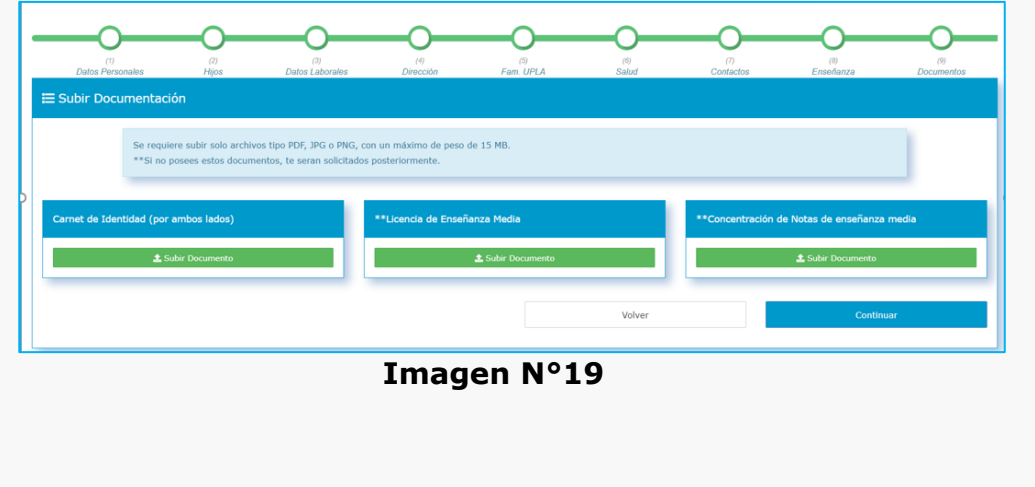

Cada vez que presiones el botón, se desplegará una ventana (**Imagen N°20**); en la cual deberás presionar el botón **"Seleccionar archivo".** 

| 🏝 Subir Documento                        | ×      |
|------------------------------------------|--------|
| Seleccionar archivo No se eligió archivo |        |
| Subir documento                          |        |
|                                          |        |
|                                          | Cerror |
|                                          | Cerrar |

Imagen N°20

Luego de presionar, se desplegará la ventana de exploración de archivos en la cual debes buscar el documento requerido en las carpetas de tu computador; tal como muestra la **Imagen N°21.** 

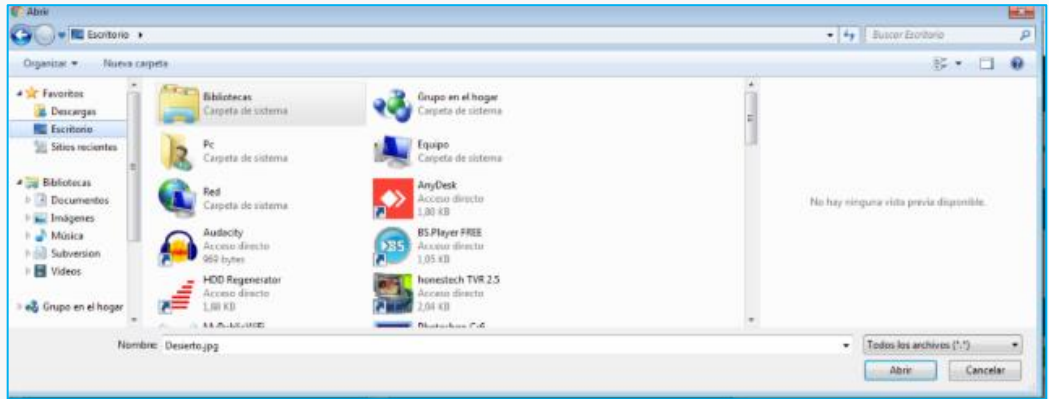

Imagen N°21

Luego de seleccionar el archivo, presiona el botón **"Abrir"**, acto seguido volverá a la ventana **Imagen N°20**, donde deberás de presionar el botón en color celeste que dice "Subir documento". Esta acción debes repetirla con cada uno de los documentos solicitados, para el caso del **Carnet de Identidad** (por ambos lados), es obligatorio.

Para finalizar este paso, presiona el botón "Continuar", como se muestra en la **Imagen N°22.** 

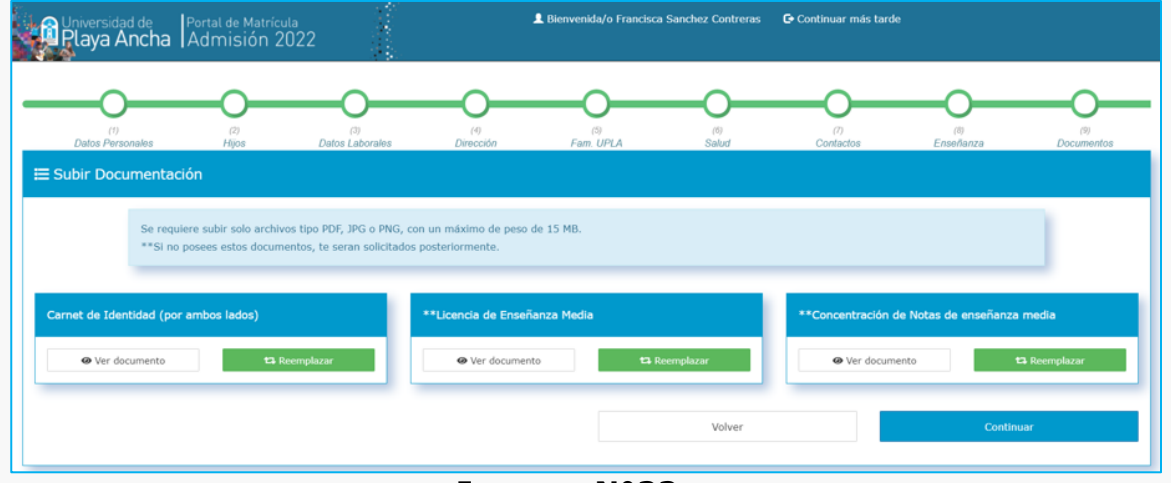

Imagen N°22

**Nota:** Puedes verificar en todo momento los archivos subidos en cada sección, presionando el botón de "**Ver documento**".

## 5. ENVIAR MATRÍCULA

Al concluir el último paso de subir documento, es momento de finalizar tu **"Etapa 1 de Matrícula",** para lo cual, en pantalla visualizarás el mensaje final de esta etapa, donde confirmas la Carrera que has escogido, disponiendo el botón **"Enviar Información**", como muestra la **Imagen N°23**.

| Universidad de<br>Portal de Matricula<br>Playa Ancha Admisión 2022                                                                                                    | L Bienvenida/o Francisca Sanchez Contreras                                                                                                    | C Continuar más tarde                                                                                                    |
|----------------------------------------------------------------------------------------------------|----------------------------------------------------------------------------------------------------|----------------------------------------------------------------------------------------------------|
| 🗮 Enviar información                                                                                                    |                                                                                                    |                                                                                                    |
| Estimada/o estudiante, usted ha completado el ingreso de d<br>RECURSOS HUMANOS impartida en la sede SAN FELIPE,<br>Para enviaría presione el botón Enviar Información, posterio<br>Enviar Información | atos para la 1era Etapa de Matricula en el <b>Instituto Tecnológico de nuestra Unive</b><br>en modalidad <b>VESPERTINO</b> .<br>rmente se revisarán sus antecedentes y la Universidad se comunicará con usted para | ersidad, a la carrera 4026-TECNICO EN ADMINISTRACION EN<br>a informar los pasos que deberá realizar para su Matricula definitiva. |
|                                                                                                    |                                                                                                    | Volver                                                                                                    |
|                                                                                                    |                                                                                                    |                                                                                                    |

Imagen N°23

Con esta acción la Unidad de Selección y Admisión de nuestra Universidad, recibirá tus antecedentes, los verificará y posteriormente se comunicará contigo para indicar los pasos que debes de seguir para realizar tu Matrícula definitiva.

## 6. CONTINUAR CON LA MATRÍCULA

Una vez que has enviado tu **"Primera Etapa de Matrícula",** la Unidad de Selección y Admisión revisará la documentación subida y si existiese alguna observación a ésta, recibirás un correo electrónico indicando el o los documentos que es necesario que vuelvas a cargar. Para esto, debes ingresar desde la página principal del sistema, a la opción **"Continuar",** tal como lo muestra la **Imagen N°24.** Debes utilizar las credenciales de autentificación que generaste al Iniciar la Matrícula.

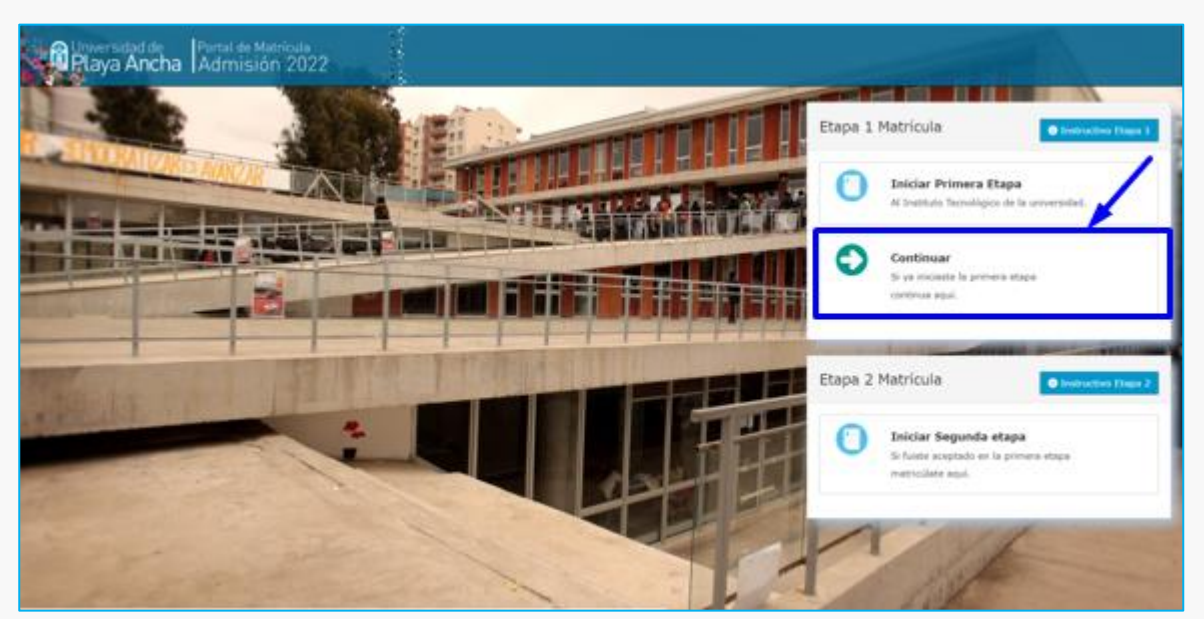

Imagen N°24

Luego de ingresar, el sistema te posicionará automáticamente en el **paso 9** "**Documentos**", donde debes volver a subir los archivos que en el correo electrónico se te indica. Considera las indicaciones que te hemos entregado en este Instructivo desde el punto "**4. SUBIR DOCUMENTOS**" en adelante.